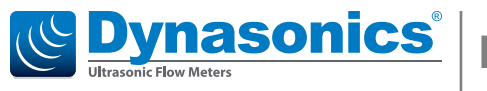

# IS-4000

# Firmware Upgrade

### **Download the Firmware Upgrade**

Download the latest firmware version and Flow Meter Tool software from <u>www.badgermeter.com/software-firmware/</u> to your hard drive. Extract the files.

## **Establish and Verify a Connection**

1. Connect the computer to IS-4000 meter through the USB cable. The USB port is on the left side of the enclosure.

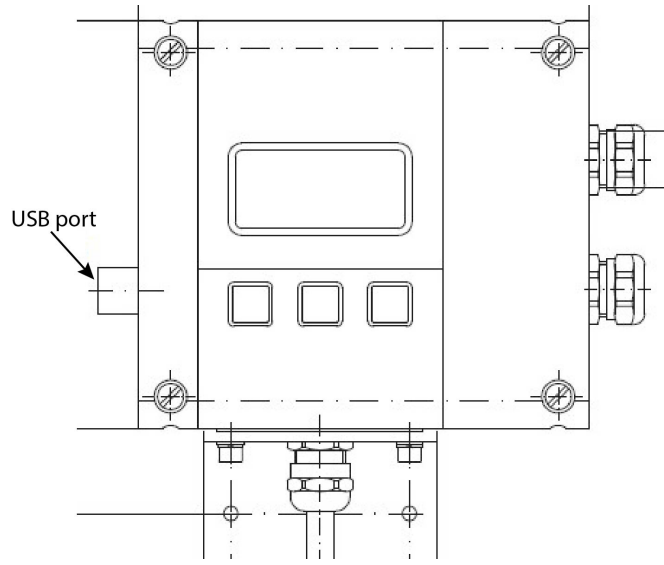

- Select the computer's Settings > Connected Devices feature.
- 3. Find the USB Serial Device and record the COM port. If you have multiple USB serial devices—or are unsure which one is connected to the IS-4000 meter disconnect the USB cable and reconnect it. You will see the USB serial device reappear on the list when the cable is reconnected.

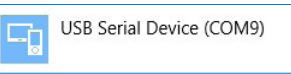

- Open the Flow Meter Tool installed on the laptop or PC. Go to Start > All Programs > Badger Meter to open the flow meter tool application.
- 5. From the initial screen, select Communication Settings.

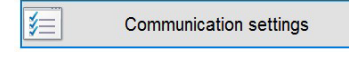

6. Select **IS-4000** as the Device type and select the COM port connected to the IS-4000 meter.

| Communication prop                  | erties           |                               | <u></u>      |       | ×  |
|-------------------------------------|------------------|-------------------------------|--------------|-------|----|
| Device type                         | IS-4000          |                               |              |       | ~  |
| Modbus address<br>Security password | 1                | Meter Bus Communicate address | via MeterBus |       |    |
| COM IrDA Tcp/lp                     |                  |                               |              |       |    |
| Select port                         | COM9 USB Serial  | Device (COM9)                 |              |       | ~  |
| Baud rate                           | 9600             |                               | ~            | Refre | sh |
| Data bits                           | 8                |                               | ~            |       |    |
| Parity                              | Even             |                               | ~            |       |    |
| Stop bits                           | One              |                               | ~            |       |    |
|                                     | Reset to default |                               |              |       |    |
| Modem                               |                  |                               |              |       |    |
| Use Modem Profile                   | Dial Dial        | Phone Number                  |              |       |    |
|                                     |                  |                               | ОК           | Canc  | el |

- 7. Make sure the Modbus address, baud rate and parity match the IS-4000 meter settings. The default settings are Modbus address 1, 9600 baud, even parity. The data bits and stop bits should always be set to 8 and 1 respectively for Modbus RTU.
- 8. Connect to the IS-4000 and view Flow Meter settings to verify the connection.

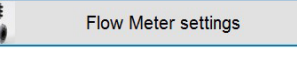

9. Check the firmware version on the Display & Info tab.

| tual values                      | Meter Setup       | Measurements | Inputs/Outputs | Clear Totals | Display & Info |         |
|----------------------------------|-------------------|--------------|----------------|--------------|----------------|---------|
| Display                          |                   |              |                |              |                |         |
| Design                           | ation Current     |              |                | Current      |                |         |
| Design                           | ation Water Le    | vel          |                | Level        |                | Refresh |
| Design                           | ation Flow        |              |                | Flow         |                |         |
| Design                           | ation Volume      |              |                | Volume       |                |         |
| Design                           | ation Tag         |              |                | Tag: IS-40   | 000            |         |
| Decimal places for length values |                   | 1 🗘          |                | Modify       |                |         |
| Decima                           | al places for flo | w values     |                | 6            | <u>+</u>       |         |
| Decimal places for volume values |                   | 0            |                |              |                |         |
| Info                             |                   |              |                |              |                |         |
| Info: Ap                         | plication Vers    | ion          |                | 1.2.04       |                |         |
| Info: Co                         | mpile Date        |              |                | Mar 7 201    | 8              |         |
| Info: Co                         | mpile Time        |              |                | 10:41:20     |                |         |
| Info: OT                         | P Boot Check      | sum          |                | de2a         |                |         |
| Info: Fla                        | sh OS Checks      | sum          |                | add2         |                |         |
| Info: Ide                        | entification Nu   | mber         |                | 00000000     |                |         |

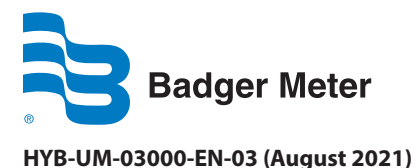

# **Installation Manual**

### **Update the Firmware**

1. From the Flow Meter Tool, select **Update Flow Meter** firmware.

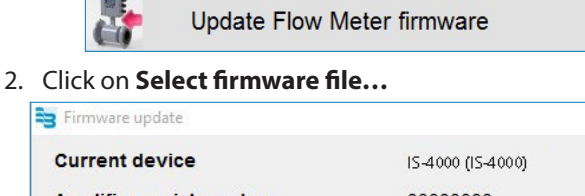

| Start | Select firmware file |
|-------|----------------------|

- 3. Navigate to the location where you saved the firmware file.
- 4. Select the **.bin** file of the new IS-4000 firmware file and click **Open**.

iSonic\_A\_v1.2.04.bin

5. Click on Start.

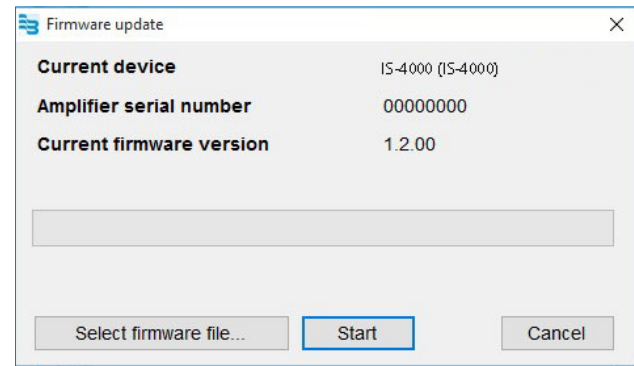

6. The firmware update will delete all data logging files to free space on the flash drive for the upload firmware file. You must confirm the deletion (or interrupt it and download data logs).

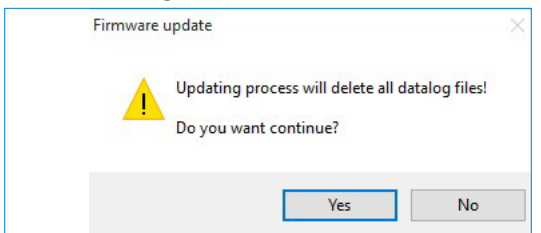

- 7. The *Flow Meter Tool* starts uploading the firmware file to the flow meter.
- 8. Wait until the firmware update process is complete. Do not disconnect or power down the IS-4000 meter during this process.

| Firmware update                  |               |       |
|----------------------------------|---------------|-------|
| Current device                   | IS-4000 (IS-4 | 1000) |
| Amplifier serial number          | 00000000      |       |
| Current firmware version         | 1.2.00        |       |
| 29440/227328                     |               |       |
| File is uploading to Flow Meter, | please wait   |       |
|                                  |               |       |

9. You are prompted to reset the connected flow meter to finish the firmware update. Click **Yes**.

| nware up | date       |                 |                        |                   |
|----------|------------|-----------------|------------------------|-------------------|
| ?        | )o you wan | t reset connect | ed Flow Meter to finis | h firmare update? |
|          |            |                 |                        |                   |

- 10. The meter will cycle through several screens.
- 11. After reset, the Flow Meter Tool shows the new firmware version. Click **Close** to exit the Flow Meter Tool.

| Amplifier serial number     | 00000000             |  |
|-----------------------------|----------------------|--|
| Current firmware version    | 1.2.00               |  |
|                             |                      |  |
|                             |                      |  |
|                             |                      |  |
| irmware has been undated no | www.ercien.ic.1.0.04 |  |

12. If the message does not appear after the meter reboots, check the computer's **Settings** > **Connected Devices** feature. If you see this driver and not the USB Serial Device, unplug the USB cable from your computer then plug it in again. The USB Serial Device should reappear.

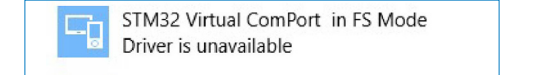

### Control. Manage. Optimize.

Dynasonics is a registered trademark of Badger Meter, Inc. Other trademarks appearing in this document are the property of their respective entities. Due to continuous research, product improvements and enhancements, Badger Meter reserves the right to change product or system specifications without notice, except to the extent an outstanding contractual obligation exists. © 2021 Badger Meter, Inc. All rights reserved.

#### www.badgermeter.com